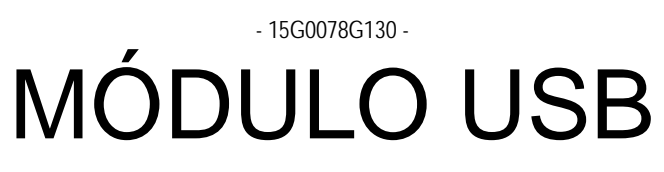

INSTRUÇÕES DA INTERFACE

PARA ASAC-0/ASAC-1/ASAB

Emitido em 15/6/2012

R. 01

- Este manual é parte integrante e essencial do produto. Leia atentamente as instruções contidas nele, as quais fornecem importantes informações em relação à segurança de uso e manutenção.
- Este equipamento deverá ser destinado para a finalidade que foi projetado. Qualquer outro uso deve ser considerado impróprio e perigoso. O fabricante não se responsabiliza por possíveis danos causados por uso impróprio, errôneo ou irracional.
- A Enertronica Santerno é responsável pelo equipamento na sua configuração original.
- Qualquer alteração na estrutura ou ciclo de funcionamento do equipamento deve ser feita ou autorizada pelo Departamento de Engenharia da Enertronica Santerno.
- A Enertronica Santerno não se responsabiliza pelas consequências decorrentes do uso de peças não originais.
- A Enertronica Santerno se reserva o direito de fazer quaisquer alterações técnicas ao presente manual e ao equipamento sem aviso prévio. Se erros de impressão ou semelhante são detectados, as correções serão incluídas em novas versões do manual.
- A Enertronica Santerno é responsável pelas informações contidas na versão original do manual em língua italiana.
- As informações contidas neste documento são de propriedade da Enertronica Santerno e não podem ser reproduzidas.
   Enertronica Santerno impõe seus direitos sobre os desenhos e catálogos de acordo com a lei.

#### Conteúdo

| 1 | Informações Importantes ao Usuário | 2 |
|---|------------------------------------|---|
| 2 | Apresentação                       | 2 |
| 3 | Instalação                         | 2 |
| 4 | Conexão                            | 3 |
| 5 | Configuração                       | 4 |
| 6 | Especificações                     | 6 |

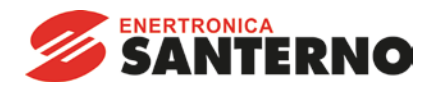

EnertronicaSanterno S.p.A. Via della Concia, 7 - 40023 Castel Guelfo (BO) Italy Tel. +39 0542 489711 – Fax +39 0542 489722 www.santerno.com - info@santerno.com

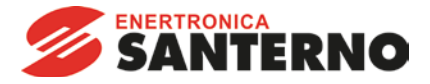

## 1. Informações Importantes ao Usuário

Observe todas as precauções de segurança necessárias ao controlar o soft starter remotamente. Alerte a equipe de que o maquinário pode iniciar sem qualquer aviso.

É responsabilidade do instalador seguir todas as instruções neste manual e seguir as práticas elétricas corretas.

#### 2. Apresentação

O Módulo USB pode ser usado em conjunto com o WinMaster para gerenciar os soft starters Santerno.

Essas instruções detalham a instalação, definição e configuração do Módulo USB. Para detalhes sobre o uso do WinMaster, consulte o arquivo de ajuda do WinMaster.

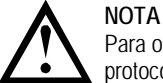

Para o WinMaster comunicar-se com um soft starter via Módulo USB, o WinMaster deve estar configurado para usar os protocolos AP ASCII ou AP Binário.

#### 3. Instalação

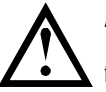

## atenção

Remova os cabos elétricos e a tensão de controle do soft starter antes de prender ou remover acessórios. Se isso não for feito, o equipamento poderá ser danificado.

## 3.1 Instalação Física

- 1. Puxe totalmente para fora os clipes de retenção superior e inferior do módulo.
- 2. Alinhe o módulo com o slot da porta de comunicação.
- 3. Pressione para dentro os clipes de retenção superior e inferior para prender o módulo ao soft starter.

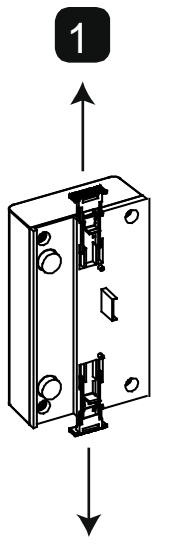

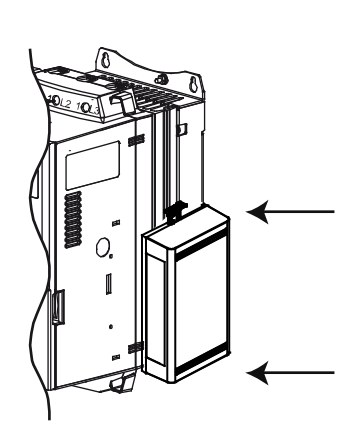

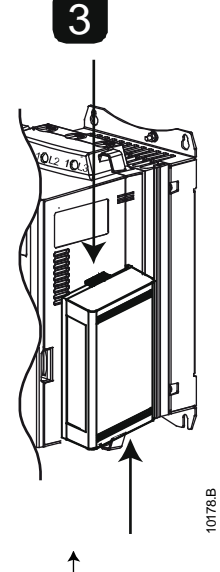

Remova o módulo usando o seguinte procedimento:

- 1. Remova a tensão de controle e a alimentação do soft starter.
- 2. Coloque o módulo em off-line.
- 3. Desconecte o cabo USB do módulo.
- 4. Puxe totalmente para fora os clipes de retenção superior e inferior do módulo.
- 5. Retire o módulo do soft starter.

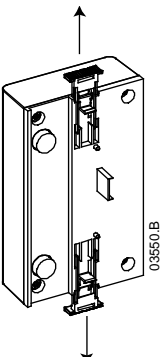

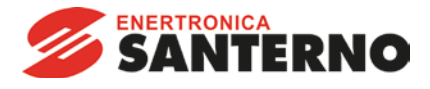

# 4. Conexão

| ASAC                      | ASAB                                                   |  |
|---------------------------|--------------------------------------------------------|--|
| • A1<br>• 02              | • 56 <b>1</b><br>• 57<br>• 58                          |  |
| B88.<br>B88.<br>B88.<br>B | 3<br>1009<br>1009<br>1009<br>1009<br>100<br>100<br>100 |  |
| 1 ASAC                    | 1 ASAB (remoto/automático ligado)                      |  |
| A1, 02: Para entrada      | 56, 57: Para entrada<br>58, 57: Redefinir entrada      |  |
| 2 Módulo USB              | 2 Módulo USB                                           |  |
| 3 Porta USB               | 3 Porta USB                                            |  |

ASAC: Para o Módulo USB aceitar os comandos seriais, um link deve ser ajustado através dos terminais A1-02 no soft starter.

ASAB: Os links de entrada serão necessários nas entradas de redefinição e parada se o soft starter for operado no modo Remoto. No modo Local, os links não são necessários.

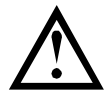

#### NOTA ASAB<sup>,</sup> Pa

ASAB: Parâmetro *Comando Remoto* seleciona se o soft starter aceitará os comandos Iniciar e Parar do Mestre de Rede Serial durante o Modo Remoto. Consulte o manual do usuário do soft starter para obter detalhes de parâmetros.

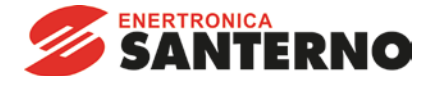

#### 5. Configuração

Para conectar o Módulo USB:

- 1. Remova a tensão de controle e a alimentação do soft starter.
- 2. Prenda o módulo ao soft starter como ilustrado.
- 3. Conecte o módulo ao PC através de um cabo USB. O PC deve detectar o módulo e o Assistente de Atualização de Hardware abrirá.
- 4. Instale o driver USB para operar o módulo da seguinte maneira.

O driver pode ser obtido por download de <u>santerno.com</u>.

| Found New Hardware Wizard |                                                                                                    | Found New Hardware Wizard                                                    |       |
|---------------------------|----------------------------------------------------------------------------------------------------|------------------------------------------------------------------------------|-------|
|                           | Welcome to the Found New<br>Hardware Wizard<br>Windows will search for current and updated software by<br>looking on your computer, on the hardware installation CD, or on<br>the Windows Update Web site (with your permission).<br>Read our privacy policy | This wizard helps you install software for:<br>FT232R USB UART               |       |
|                           | Can Windows connect to Windows Update to search for software?                                                                                                    | If your hardware came with an installation CD or floppy disk, insert it now. |       |
|                           | O Yes, now and every time I connect a device                                                                                                    | What do you want the wizard to do?                                           |       |
|                           | <ul> <li>No, not this time</li> </ul>                                                                                                    | Install the software automatically (Recommended)                             |       |
|                           |                                                                                                    | Install from a list or specific location (Advanced)                          |       |
|                           | Click Next to continue.                                                                                                    | Click Next to continue.                                                      | A     |
|                           | <u> &lt; B</u> ack <u>N</u> ext > Cancel                                                                                                    | <u> &lt; ₿ack</u> <u>N</u> ext > Cancel                                      | 08588 |

| und New Hardware Wizard                                                                                                    |                                                                                                    |                 |
|----------------------------------------------------------------------------------------------------|----------------------------------------------------------------------------------------------------|-----------------|
| Please choose your search and installation options.                                                                                                    | Browse For Folder<br>Select the folder that contains drivers for your h                                                                                                    | Li<br>nardware. |
| • Search for the best driver in these locations.                                                                                                    |                                                                                                    |                 |
| Use the check boxes below to limit or expand the default search, which includes local paths and removable media. The best driver found will be installed. | My Documents<br>My Computer<br>My Network Places<br>My Network Places<br>My Network Places<br>Win 98_ME<br>Win 98_ME<br>Win 94_ME<br>Win 94_ME<br>My Network Places<br>My Network Places<br>My Network Places<br>My Network Places<br>My Network Places<br>My Network Places<br>My Network Places<br>Win 94_ME<br>My Network Places<br>My Network Places<br>Win 94_ME<br>My Network Places<br>My Network Places<br>Win 94_ME<br>My Network Places<br>My Network Places<br>Win 94_ME<br>My Network Places<br>My Network Places<br>My Network My Network<br>My Network My Network<br>My Network<br>My Network My Network<br>My Network<br>My N | Cancel          |
| < <u>B</u> ack <u>N</u> ext > Cancel                                                                                                    |                                                                                                    |                 |

Clique em Ok e depois em Avançar. O software irá ser instalado. Se for exibido um aviso, clique em Continuar mesmo assim. Quando a instalação estiver concluída, clique em Concluir.

5. O PC irá solicitar a instalação de um software do driver da porta serial. Repita o procedimento na Etapa 4. Pode ser necessário reiniciar seu PC quando o software do driver estiver instalado.

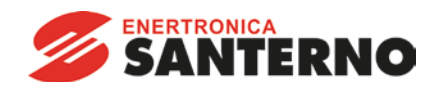

6. Identifique a atribuição da Porta Serial USB verificando o Painel de controle > Sistema > Hardware > Gerenciador de dispositivos > Portas (COM & LPT).

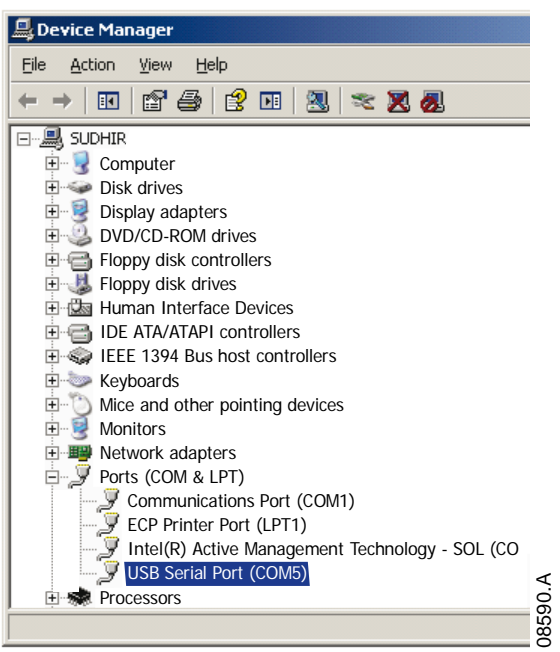

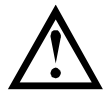

# NOTA

Se a porta USB não for exibida, desconecte e reconecte o cabo. Se o problema persistir, reinicie seu PC.

- Abra o WinMaster e altere as configurações da seguinte maneira: Protocolo: ASAC = ASCII; ASAB = Binário Taxa de Baud: 9600 Endereço: 20 Porta: Use o número da porta serial identificado acima
- 8. Aplique tensão de controle ao soft starter e conectar o Mestre.

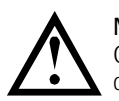

NOTA O soft starter pode desarmar na comunicação do soft starter enquanto o Mestre estiver off-line. Reinicie o soft starter e conecte o Mestre on-line.

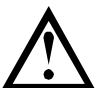

# NOTA

As unidades irão configurar a porta USB a que o módulo está conectado. É necessário usar a mesma porta USB física sempre que conectar o módulo ao PC.

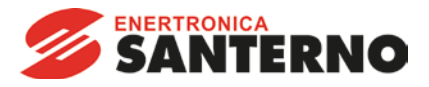

# 6. Especificações

| Invólucro                                             |                            |
|-------------------------------------------------------|----------------------------|
| Dimensões                                             |                            |
| Peso                                                  |                            |
| Proteção                                              |                            |
| Montagem                                              |                            |
| Clipes de montagem de plástico com ação de mola (x 2) |                            |
| Conexões                                              |                            |
| Soft starter                                          | Unidade com pino de 6 vias |
| Rede USB-B                                            |                            |
| Comprimento máximo do cabo                            |                            |
| Configurações                                         |                            |
| Protocolo                                             | AP Binário ou AP ASCII     |
| Endereço                                              |                            |
| Taxa de dados (bps)                                   |                            |